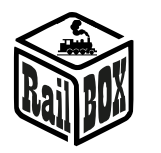

# Dekoder 4 serw RB 4100

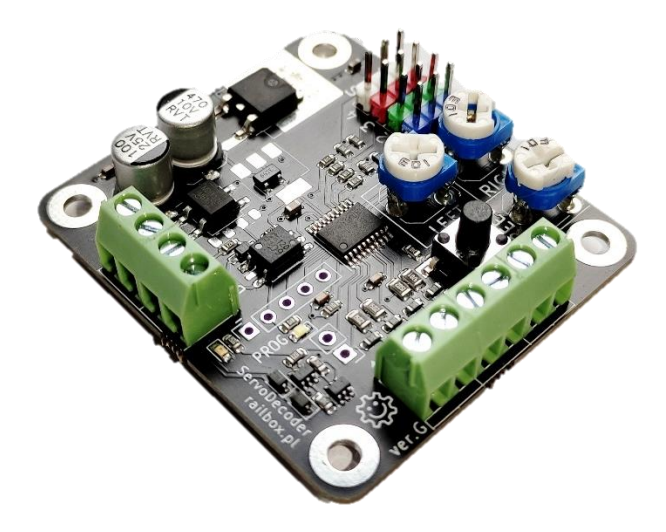

## Spis treści

| Zastosowanie:                                                   | 1 |  |  |
|-----------------------------------------------------------------|---|--|--|
| Podstawowe funkcje:                                             | 1 |  |  |
| Parametry techniczne:                                           | 2 |  |  |
| Opis złączy na płytce oraz podłączenie                          | 2 |  |  |
| Podłączenie w trybie DCC (zasilanie bezpośrednie z torów)       | 2 |  |  |
| Podłączenie w trybie analogowym (zasilanie za pomocą zasilacza) | 3 |  |  |
| Konfiguracja i programowanie dekodera                           |   |  |  |
| Połączenie z aplikacją RailBOX: Railroad Control                | 3 |  |  |
| Programowanie adresu dekodera                                   | 4 |  |  |
| Konfiguracja serw za pomocą aplikacji/manipulatora              | 4 |  |  |
| Ręczna konfiguracja serw                                        | 5 |  |  |
| abela ustawień CV adresów do dekodera                           |   |  |  |

## Zastosowanie:

Dekoder 4 serw RB 4100 przeznaczony jest do sterowania 4 serwami modelarskimi z możliwością zmiany je pozycji i prędkości. Nadaje się do sterowania rogatkami, kranami, dźwigami oraz zwrotnicami rozjazdów kolejowych. Dekoder pracuje w trybie cyfrowym DCC (podłącza się do magistrali DCC bezpośrednio z torów lub z centrali) lub w trybie analogowym. Dekoder podtrzymuje protokół Railcom<sup>®</sup>

## Podstawowe funkcje:

• Obsługa do 4 serw – kolorowe wyjścia-piny 1-4

#### www.railbox.pl

\*Wszystkie znaki towarowe i zarejestrowane znaki towarowe oraz nazwy i zdjęcia produktów użyte w niniejszej dokumentacji są własnością ich właścicieli

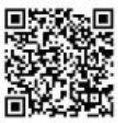

## **RailBOX Electronics**

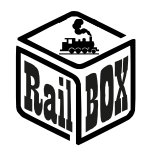

- Możliwość podłączenia zewnętrznych przełączników do programowania oraz sterowania w trybie analogowym złącza śrubowe 1-4, oraz "+"
- Regulacja wychylenia oraz prędkości orczyków serwomotorów za pomocą potencjometrów na płytce
- Możliwość łatwej konfiguracji poprzez aplikację RailBOX: Railroad Control (wersja G i wyżej, zobacz więcej <u>tutaj</u>)
- Podtrzymuje protokół Railcom<sup>®</sup> (wersja G i wyżej)
- Możliwość ręcznego programowania dekodera używając przycisk na płytce
- DCC wejście sygnału DCC w przypadku sterowania za pomocą Centrali DCC
- PWR zasilanie zewnętrzne dekodera, zaleca się w przypadku większej ilości urządzeń w celu uniknięcia nadmiernego obciążenia Centrali DCC.

## Parametry techniczne:

- Zasilanie (PWR): AC/DC 12-20
- Zasilanie DCC 12-20V
- Zasilanie serwomechanizmów: 5V, max. 1A (4x250mA)

## Opis złączy na płytce oraz podłączenie

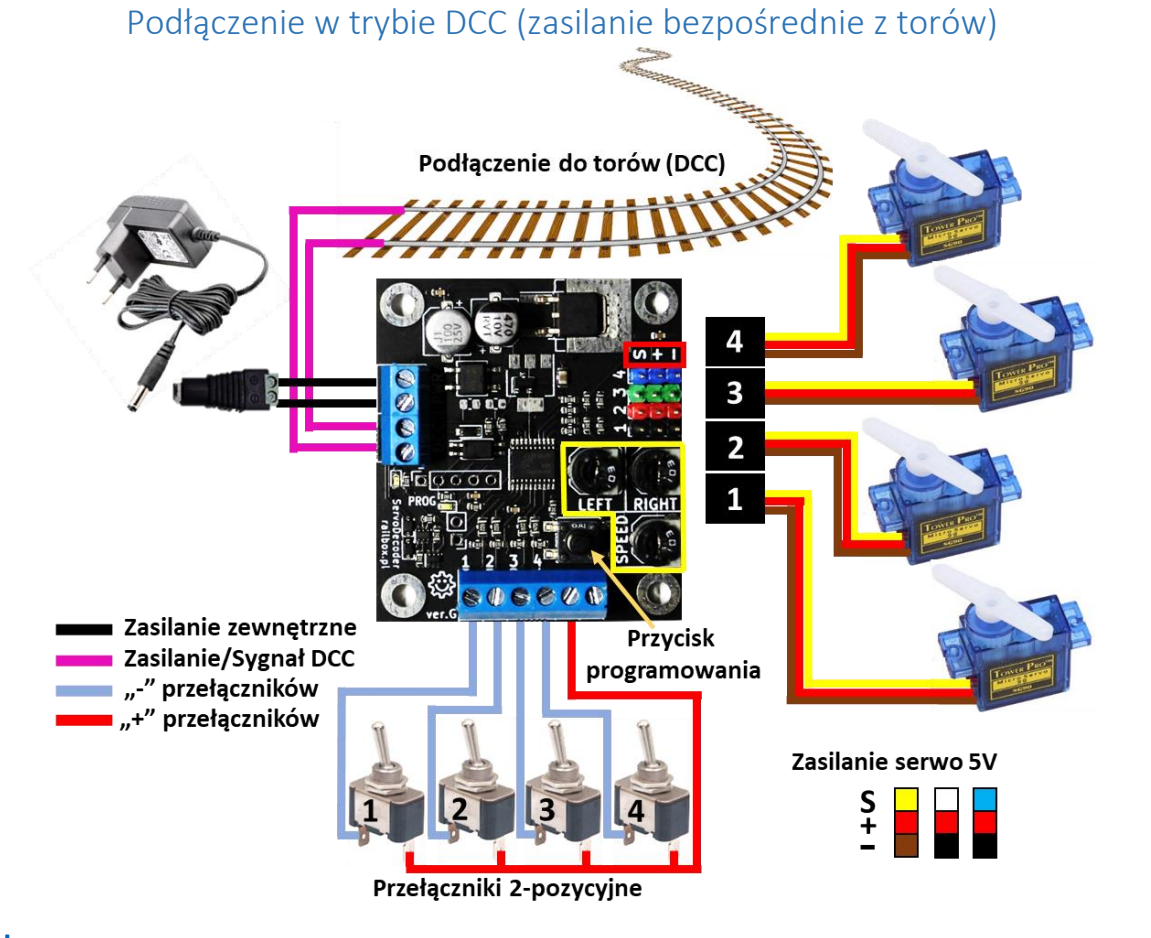

#### www.railbox.pl

\*Wszystkie znaki towarowe i zarejestrowane znaki towarowe oraz nazwy i zdjęcia produktów użyte w niniejszej dokumentacji są własnością ich właścicieli <u>Pobierz aplikację</u> RailBOX. Railroad Control

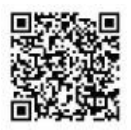

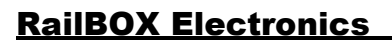

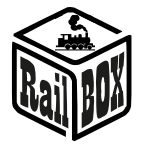

## Podłączenie w trybie analogowym (zasilanie za pomocą zasilacza)

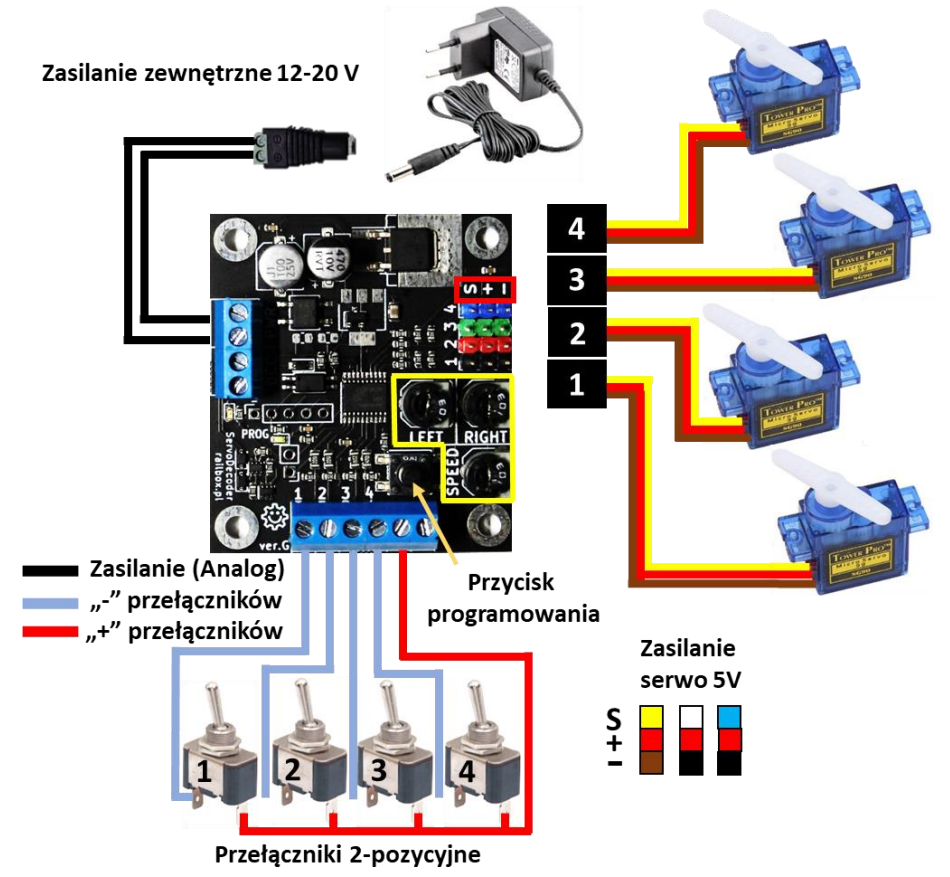

## Konfiguracja i programowanie dekodera

## Połączenie z aplikacją RailBOX: Railroad Control

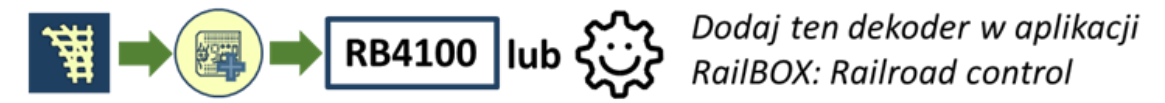

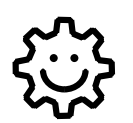

Ten symbol oznacza łatwą konfigurację. Wszystkie produkty RailBOX posiadające ten symbol na płytce lub taką naklejkę na obudowie umożliwiają dwustronną komunikację (protokół Railcom<sup>®</sup>) z centralami posiadającymi odbiornik Railcom<sup>®</sup>:

- Automatyczną detekcję nowych dekoderów podłączonych do torów oraz możliwość automatycznego ustalenia adresu dekodera (tylko z Centralami <sup>(2)</sup>, np. WiFi Centrala RB 1110)
- Możliwość w dowolny moment na torze głównym (POM) robić odczyt i zapis zmiennych konfiguracyjnych

Właściciele dekoderów RailBOX z symbolem <sup>(2)</sup> oraz Centrali RB 1110 nie muszą już przyjmować się ustaleniem adresów do dekoderów akcesoriów oraz wagonów i lokomotyw RailBOX wystarczy tylko podłączyć nowe urządzenie do torów a system sam automatycznie znajdzie kolejny wolny adres i nadanie go do dekodera. Za tym w aplikacji RailBOX: Railroad Control automatycznie pojawie się nowa

#### www.railbox.pl

\*Wszystkie znaki towarowe i zarejestrowane znaki towarowe oraz nazwy i zdjęcia produktów użyte w niniejszej dokumentacji są własnością ich właścicieli

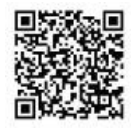

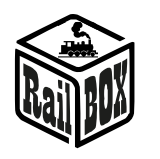

lokomotywa lub akcesoria już z ustalonym adresem. W przypadku rozjazdów zostanie tylko przemieścić je do odpowiedniego miejsca na mapie w aplikacji RailBOX: Railroad Control

Więcej informacji na temat łatwej konfiguracji 🛱 zobacz <u>tutaj</u>

<u>Ważne:</u> Jeśli nie posiadasz Centrali RB 1110 i/lub nie ma symbolu <sup>(2)</sup> na dekoderze, również możesz dojść szybko dodać dekoder do mapy w aplikacji RailBOX: Railroad control. Połącz własną centralę z podłączonym do niej dekoderem do naszej aplikacji na smartfonie/tablecie i postępuj zgodnie ze wskazówkami na powyższym obrazku oraz dalszymi instrukcjami w aplikacji.

# Programowanie adresu dekodera

Aby skonfigurować adres DCC dekodera, Użytkownik musi wykonać następujące kroki:

- Naciśnij i przytrzymaj (dla wersji G z zielonymi złączami i wyżej naciśnij krótko) przycisk programowania dekodera
- Wyślij z Centrali polecenie akcesorium z wymaganym adresem (Np. przyciski ze strzałkami na MultiMaus w trybie zwrotnic lub przez aplikację RailBOX Railroad control), BIAŁA dioda LED programowania wtedy mrugnie.
- Zwolnij przycisk programowania dekodera. (dla wersji G z zielonymi złączami i wyżej już nie trzeba naciskać drugi raz ani trzymać/zwalniać)

# Konfiguracja serw za pomocą aplikacji/manipulatora

# Uwaga: Funkcja konfiguracji za pomocą aplikacji/manipulatora dostępna dla dekoderów wersji G (zielone złącza) i wyżej

- Przypisz adres bazowy dekodera (patrz wyżej)
- Wejdź do trybu programowania: naciśnij i przytrzymaj przycisk programowania na dekoderze, BIAŁA dioda LED programowania zostanie WŁĄCZONA.
- Za pomocą manipulatora/aplikacji przełącz wyjście serwa które trzeba skonfigurować
- Skonfiguruj w manipulatorze/aplikacji lokomotywę z adresem 9999 i upewnij się że wszystkie funkcji są wyłączone
- Włącz funkcję F1 aby skonfigurować lewą pozycję serwy. Pozycję serwy można zmienić przez zmianę prędkości tej lokomotywy. Następnie wyłącz funkcje F1, aby zapamiętać konfigurację w pamięci dekodera.
- Włącz funkcję F2 aby skonfigurować prawą pozycję a dalej postępuj jak opisane wyżej
- Aby zmienić prędkość przemieszczania orczyka serwy należy użyć funkcję F5. Aby zapamiętać wszystkie konfiguracje, musisz po zmianie zawsze wyłączyć funkcje.

#### www.railbox.pl

\*Wszystkie znaki towarowe i zarejestrowane znaki towarowe oraz nazwy i zdjęcia produktów użyte w niniejszej dokumentacji są własnością ich właścicieli

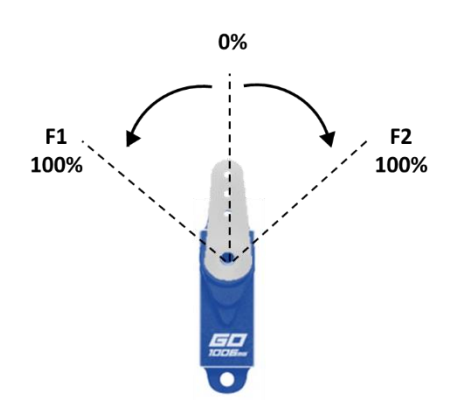

Pobierz aplikację RailBOX. Railroad Control

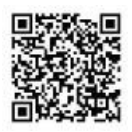

# **RailBOX Electronics**

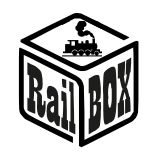

Aby skończyć konfigurację serw znów naciśnij i przytrzymaj przycisk programowania dekodera • aż BIAŁA dioda zostanie WYŁĄCZONA

## Reczna konfiguracja serw

Aby skonfigurować jedno z wyjść serwomechanizmu, Użytkownik powinien powtórzyć następujące kroki:

- Za pomocą manipulatora/aplikacji przełącz wyjście • serwo które trzeba skonfigurować
- Uwaga: w trybie analogowym trzeba przełączyć wyście używając wejścia 1-4 dekodera.
- Ustaw skrajne położenia orczyka serwa potencjometrami "LEFT/RIGHT" oraz prędkość obrotu potencjometrem "SPEED" (Podczas obracania potencjometrów w prawo/lewo serwo będzie przesuwać orczyk do wymaganej pozycji).

Dostrojenie końcowych pozycji serw

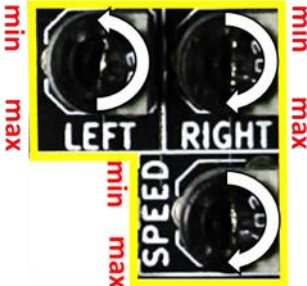

Postępuj zgodnie ze strzałkami, aby ustawić maksymalny kgt i maksymalną prędkość obrotu serwa

# Tabela ustawień CV adresów do dekodera

Wartości CV mogą być modyfikowane w trybie Paged Mode, Direct Mode lub bezpośrednio na torze.

|    |         | Wartość  |                                                                              |
|----|---------|----------|------------------------------------------------------------------------------|
| CV | Wartość | domyślna | Opis                                                                         |
|    |         |          | Adres (niższy bajt):                                                         |
| 1  | 1255    | 0        | Adres dekodera (CV1 i CV9)                                                   |
| 7  | 0255    |          | Wersja oprogramowania dekodera                                               |
|    |         |          | Kod producenta / Reset dekodera:                                             |
|    |         |          | Kod producenta / Zapis dowolnej wartości powoduje reset dekodera do ustawień |
| 8  | 0255    | 13       | fabrycznych                                                                  |
|    |         |          | Adres (wyższy bajt):                                                         |
| 9  |         | 0        | Adres dekodera (CV1 i CV9)                                                   |
|    | bit     |          | Konfiguracja Railcom                                                         |
|    |         |          | Włączenie drugiego kanału CH2:                                               |
|    | 1       | 1        | 0-wył., 1-wł.                                                                |
|    |         |          | Włączenie systemu automatycznego rozpoznawania:                              |
| 28 | 7       | 1        | 0-wył., 1-wł.                                                                |
|    | bit     |          | Konfiguracja dekodera 1                                                      |
|    |         |          | RailCom :                                                                    |
|    | 3       | 1        | 0-wyłączony, 1-włączony                                                      |
|    |         |          | Typ adresu:                                                                  |
|    | 6       | 1        | 0-Nie obsługiwane, 1-Adres Wyjścia                                           |
|    |         |          | Dekoder akcesoriów:                                                          |
| 29 | 7       | 1        | 0-Nie obsługiwane, 1-Tak                                                     |
|    |         |          | Prędkość, wyjście 1:                                                         |
| 33 | 0255    | 100      | Prędkość, wyjście 1 (100 – pełny obrót 1s, 50 – pełny obrót – 0,5s)          |

## Tabela konfiguracyina:

#### www.railbox.pl

\*Wszystkie znaki towarowe i zarejestrowane znaki towarowe oraz nazwy i zdjęcia produktów użyte w niniejszej dokumentacji są własnością ich właścicieli

Pobierz aplikację **RailBOX. Railroad Control** 

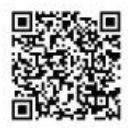

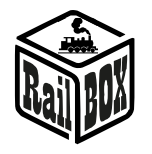

|    |         | Wartość  |                                                    |
|----|---------|----------|----------------------------------------------------|
| CV | Wartość | domyślna | Opis                                               |
|    |         |          | Prędkość, wyjście 2:                               |
| 34 | 0255    | 100      | Tak samo jak CV33                                  |
|    |         |          | Prędkość, wyjście 3:                               |
| 35 | 0255    | 100      | Tak samo jak CV33                                  |
|    |         |          | Prędkość, wyjście 4:                               |
| 36 | 0255    | 100      | Tak samo jak CV33                                  |
| 37 | 0255    | 255      | Maksymalna pozycja, wyjście 1                      |
| 38 | 0255    | 255      | Maksymalna pozycja, wyjście 2                      |
| 39 | 0255    | 255      | Maksymalna pozycja, wyjście 3                      |
| 40 | 0255    | 255      | Maksymalna pozycja, wyjście 4                      |
| 41 | 0255    | 0        | Minimalna pozycja, wyjście 1                       |
| 42 | 0255    | 0        | Minimalna pozycja, wyjście 2                       |
| 43 | 0255    | 0        | Minimalna pozycja, wyjście 3                       |
| 44 | 0255    | 0        | Minimalna pozycja, wyjście 4                       |
|    |         |          | Inwersja wyjścia 1:                                |
| 45 | 01      | 0        | Inwersja wyjścia 1. 0 – bez inwersji, 1 - inwersja |
|    |         |          | Inwersja wyjścia 2:                                |
| 46 | 01      | 0        | Tak samo jak CV45                                  |
|    |         |          | Inwersja wyjścia 3:                                |
| 47 | 01      | 0        | Tak samo jak CV45                                  |
|    |         |          | Inwersja wyjścia 4:                                |
| 48 | 01      | 0        | Tak samo jak CV45                                  |

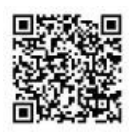